# **2021 PNG FOOTBALL TICKET OPTIONS**

### Ticket Website: secure.payk12.com

Welcome to Indian Football 2021! You purchased your season tickets this summer. Here are your ticketing options for home games this season.

- 1) Season pass cards
- 2) Digital tickets
- 3) Email tickets
- 4) Text tickets
- 5) Print paper tickets

You also have a separate option for letting someone else use your tickets.

#### **OPTION 1**— **SEASON PASS CARDS**

Your pass cards may be scanned at the gate like years past. If you need replacement cards, please contact adelcambre@pngisd.org or call the athletic office at 729-7644. Replacement cards are \$2 per card. Cards cannot be replaced on Fridays. Lastly, cards are no longer required. You do not have to use this option.

#### OPTION 2 — REDEEM YOUR DIGITAL TICKET AT THE GATE

- 1. Log into your account at secure.payk12.com
- 2. Click Hello, (Your Name) then Your Account.
- 3. Click the *Tickets & Renewals* box.
- 4. Click *Get Pass*.
- 5. Click *Digital Version*.
- 6. The ticket taker will scan your QR code.

\*You will complete steps 4-6 for each seat, unless each guests has a phone that can be scanned for each seat.

#### **OPTION 3 — EMAIL YOUR TICKET TO YOURSELF**

- 1. Log into your account at secure.payk12.com
- 2. Click Hello, (Your Name) then on Your Account.
- 3. Click the *Tickets & Renewals* box.
- 4. Click Get Pass.
- 5. Click *Email.* This will automatically send a digital ticket to your email address.
- 6. *Open your email* from PayK12 and the ticket taker will scan your QR code.

\*You will complete steps 4-6 for each seat.

#### **OPTION 4** — **TEXT TICKETS**

- 1. Log into your account at secure.payk12.com
- 2. Click Hello, (Your Name) then on Your Account.
- 3. Click the *Tickets & Renewals* box.
- 4. Click *Get Pass*.
- 5. Click *Text.* Enter your phone number, or the phone number of the person using your tickets.
- 6. *Open your text* from PayK12 and the ticket taker will scan your QR code.
- \*You will complete steps 4-6 for each seat.

\*You may enter any phone number and use this option if you're letting someone else use your tickets.

#### **OPTION 5** — **PRINT PAPER TICKETS**

- 1. Log into your account at secure.payk12.com
- 2. Click Hello, (Your Name) then on Your Account.
- 3. Click the *Tickets & Renewals* box.
- 4. Click *Get Pass*.
- 5. Click Download PDF.
- 6. **Open the PDF** document and a) print a copy, b) attach the copy to an email which you can send to yourself or anyone you choose, or c) save a copy to your phone so that it may be scanned at the gate.

\*You will complete steps 4-6 for each seat.

#### HOW TO LET SOMEONE ELSE USE YOUR TICKETS

If you are not attending a home game and would like to let someone else use your tickets, please follow these instructions.

- 1. Log into your account using your email address and password.
- 2. Click the *Tickets and Renewals* box to view your passes.
- 3. Click on the grey *Sharing Settings* box next to the seat(s) you are letting someone else use.
- 4. Choose *Share Pass* on the drop down list.
- 5. Enter the appropriate email address.
- 6. Select *All Events* (all 2021 home games) or *Choose Event* (the specific game.) If you selected *Choose Event*, select the appropriate game.
- 7. Click the blue *Transfer Ownership* button.
- NOTE: This is not a permanent ownership transfer. This is for the 2021 game(s) you select only.

| <b>2021 INDIAN FOOTBALL SCHEDULE</b> |                 |                              |        |
|--------------------------------------|-----------------|------------------------------|--------|
| DATE                                 | <b>OPPONENT</b> | GAME LOCATION                | TIME   |
| Friday, August 27                    | Jasper          | Home                         | 7:30pm |
| Friday, September 3                  | Beaumont United | Home                         | 7:30pm |
| Friday, September 10                 | Tomball         | Away — Tomball ISD Stadium   | 7:00pm |
| Friday, September 17                 | Open — No Game  |                              |        |
| Friday, September 24                 | Nederland       | Home                         | 7:30pm |
| Friday, October 1                    | Dayton          | Away — Dayton Bronco Stadium | 7:30pm |
| Friday, October 8                    | Barbers Hill    | Home                         | 7:30pm |
| Friday, October 15                   | Kingwood Park   | Away — Kingwood Park Stadium | 7:30pm |
| Friday, October 22                   | Crosby          | Home                         | 7:30pm |
| Friday, October 29                   | Texas City      | Home                         | 7:30pm |
| Friday, November 5                   | Santa Fe        | Away — Santa Fe Stadium      | 7:30pm |

## **THANK YOU FOR SUPPORTING PNG ATHLETICS**